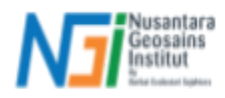

# Instalasi Plugin SAGA di QGIS

#### Pendahuluan

System for Automated Geoscientific Analyses atau SAGA merupakan perangkat lunak berbasis open source (*Free Open Source Software*) yang digunakan untuk mengolah dan mengatur data spasial berlandaskan pengindraan jauh dan Sistem Informasi Geografis (SIG). Seperti *software* pengindraan jauh dan SIG lainnya, pengolahan dan analisis dasar data raster serta vektor dapat dilakukan menggunakan SAGA. Selain itu, SAGA dirancang khusus dalam mewadahi pengguna untuk mengolah dan menganalisis kebutuhan data geosains.

Sejak tahun 2019, SAGA telah diformulasi dan diintegrasi sebagai plugin pada *software* QGIS. Plugin SAGA ini diberi nama "**Processing Saga NextGen Provider**" dengan versi terbarunya yakni versi 1.0.0, terintegrasi dengan SAGA versi 9.1. Dengan adanya plugin ini, pengguna QGIS dapat melakukan analisis seperti :

- Analisis data multispektral
- Analisis hidrologi
- Analisis geostatistik
- Analisis ekologi lanskap
- Analisis data spasial

## Prosedur Instalasi Plugin SAGA di QGIS

Terdapat 2 metode dalam instalasi plugin SAGA :

- Install plugin pada QGIS secara langsung
- Mengunduh file plugin dalam format \*.zip, kemudian diinstal pada QGIS

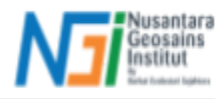

## **METODE PERTAMA**

## Instalasi pada QGIS secara langsung

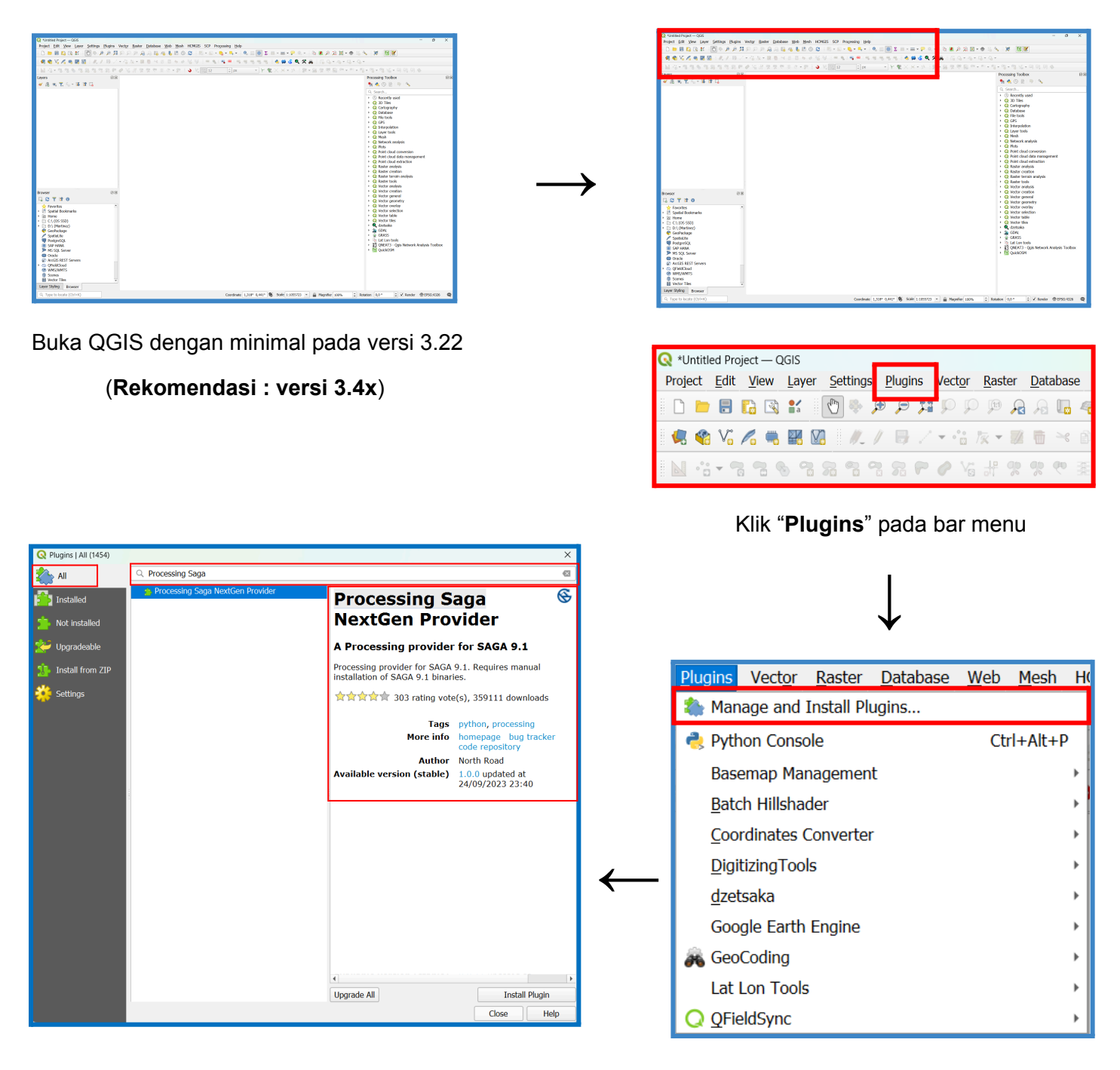

Klik bar "All", klik pada kolom "*search*" atau pencarian. Ketik "**Processing Saga NextGen Provider**", maka

plugin akan muncul pada kolom, kemudian

klik plugin tersebut.

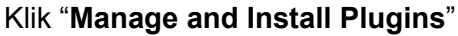

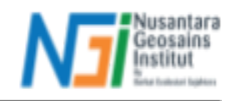

| Plugins   All (1454) |                                  |                                                                |                                         |
|----------------------|----------------------------------|----------------------------------------------------------------|-----------------------------------------|
| All                  | Q Processing Saga                |                                                                |                                         |
| Installed            | Processing Saga NextGen Provider | Processina S                                                   | ада                                     |
| Not installed        |                                  | NextGen Pro                                                    | vider                                   |
|                      |                                  |                                                                |                                         |
| Upgradeable          |                                  | A Processing provider                                          | TOP SAGA 9.1                            |
| Install from ZIP     |                                  | Processing provider for SAGA<br>installation of SAGA 9.1 binar | 9.1. Requires manual<br>ies.            |
| Settings             |                                  | ☆☆☆☆☆ 303 rating vote                                          | e(s), 359111 downloads                  |
|                      |                                  | Tags                                                           | python, processing                      |
|                      |                                  | More info                                                      | homepage bug tracker<br>code repository |
|                      |                                  | Author                                                         | North Road                              |
|                      |                                  | Available version (stable)                                     | 1.0.0 updated at 24/09/2023 23:40       |
|                      |                                  |                                                                | 21,00,2020 20110                        |
|                      |                                  |                                                                |                                         |
|                      |                                  |                                                                |                                         |
|                      |                                  |                                                                |                                         |
|                      |                                  |                                                                |                                         |
|                      |                                  |                                                                |                                         |
|                      |                                  |                                                                |                                         |
|                      |                                  |                                                                |                                         |
|                      |                                  |                                                                |                                         |
|                      |                                  |                                                                |                                         |
|                      |                                  | 4                                                              |                                         |

I

Klik "Install Plugin" untuk menginstall plugin SAGA

| OGIS Bython Blugin Installer                       | ×      | Q Plugins   All (1454)                                 |                                      |                                                                                                    |
|----------------------------------------------------|--------|--------------------------------------------------------|--------------------------------------|----------------------------------------------------------------------------------------------------|
|                                                    | ^      | ali 💫                                                  | III 💭 Plugin installed successfully  |                                                                                                    |
|                                                    |        | installed 👔                                            | Q Processing Saga                    |                                                                                                    |
| nstalling plugin: Processing Saga NextGen Provider |        | <ul> <li>Not installed</li> <li>Wpgradeable</li> </ul> | V 😵 Processing Saga NextGen Provider | Processing Saga<br>NextGen Provider                                                                                                    |
| ownloading data                                    |        | 1nstall from ZIP                                       |                                      | A Processing provider for SAGA 9.1                                                                                                    |
| 0%                                                 |        | 🗱 Settings                                             |                                      | Processing provider for SAGA 9.1. Requires manual<br>Installation of SAGA 9.1 binaries.                                                                                                    |
| Abort                                              |        |                                                        |                                      | ☆☆☆☆☆ 303 rating vote(s), 359111 downloads                                                                                                    |
|                                                    |        |                                                        |                                      | Category Plugins                                                                                                    |
|                                                    |        |                                                        |                                      | More info homepage bug tracke<br>code repository                                                                                                    |
| an muncul tab seperti ini, menandakan (            | nroses |                                                        |                                      | Author North Road                                                                                                    |
|                                                    | p10000 |                                                        |                                      | Installed version 1.0.0<br>Available version (stable) 1.0.0 updated at<br>24/09/2023 23:40                                                                                                    |
| instalasi berlangsung                              |        |                                                        |                                      | Changelog 1.0.0 Target SACA 9.1.<br>Allow running with old<br>SACA, but show<br>warnings.<br>0.0.7 Fix compatibility<br>with QGTS 3.22<br>0.0.6 Synchronise<br>description files with<br>newer Windows install<br>versions |

"Plugin installed successfully" menandakan

proses instalasi berhasil dilakukan

Hasil Akhir : Anda dapat memeriksa pada "Processing Toolbox" bahwa plugin SAGA telah berhasil terpasang dan siap untuk digunakan.

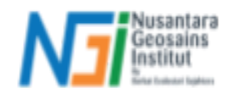

#### METODE KEDUA

Instalasi melalui file \*.zip

| QCIS                       |                 |         | Project  | ~        | Comm                              | unity $\sim$ | Resources  | ; ∨ <b>≛</b> Þ      | ownload 🗢 D     | onate         |
|----------------------------|-----------------|---------|----------|----------|-----------------------------------|--------------|------------|---------------------|-----------------|---------------|
| QGIS Plugins Home All plug | gins My plugins | Metrics | Category | ~        |                                   |              |            |                     | Search          | Q +) Login    |
|                            |                 |         |          |          |                                   |              |            |                     |                 |               |
| 🇘 Upload a plugi           | in              |         | S        |          | Process                           | ing Sa       | ga NextC   | en Provid           | ler             |               |
|                            | _               |         |          |          | Plugin ID: 1666<br>A Processing p | 5 🖪          | SAGA 9.1   |                     |                 |               |
| A QGIS Plugins Home        |                 |         |          |          | ☆☆☆☆☆(30                          | J4) votes    |            |                     |                 |               |
| All plugins                |                 |         |          |          | 🛓 Downlor                         | ad latest    |            |                     |                 |               |
| My plugins                 |                 |         |          |          |                                   |              |            |                     |                 |               |
| Metrics                    |                 |         |          |          |                                   |              |            |                     |                 |               |
| New & Updated              | ~               |         |          |          |                                   |              | About Dot  | Vorsions            |                 |               |
| 🛨 Тор                      | ×               |         |          |          |                                   |              | About Deta | ills Versions       | •               |               |
| E Category                 | ×               | Ver     | rsion    | д        | QGIS >=                           | QGIS <=      | *          | *                   | Ö               | Date          |
| Documentation              | ~               | 1.0     | 0.0      | -        | 3.22.0                            | 3.99.0       | 243970     | ndawson             | Sep 25, 2023, 0 | 7:40 AM GMT+8 |
| Plugin Tags                |                 | 0.      | .0.7     | -        | 3.4.0                             | 3.99.0       | 103430     | ndawson             | Dec 9, 2021, 11 | :58 AM GMT+8  |
|                            |                 | 0.      | .0.6     | <u>д</u> | 3.4.0                             | 3.99.0       | 5471       | ndawson             | Mar 24, 2021, 0 | 8:18 AM GMT+8 |
|                            |                 | 0.      | .0.5 /   | <u>π</u> | 3.4.0                             | 3.99.0       | 1562       | ndawson             | Nov 3, 2020, 0  | 1:51 PM GMT+8 |
|                            |                 | 0.      | .0.4     | <u>д</u> | 3.4.0                             | 3.99.0       | 457        | ndawson             | Oct 21, 2020, 0 | 2:24 PM GMT+8 |
|                            |                 | 0.      | .0.3     | <u>д</u> | 3.4.0                             | 3.99.0       | 3555       | ndawson             | Mar 7, 2019, 06 | 208 PM GMT+8  |
|                            |                 | 0.      | .0.2     | <u>д</u> | 3.4.0                             | 3.99.0       | 263        | ndawson             | Mar 7, 2019, 01 | :48 PM GMT+8  |
|                            |                 | 0       | 01       | π        | 34.0                              | 7 00 0       | 170        | and a second second | Mar 5 2010 00   | 77 AM CMT-0   |

Anda dapat mencari dari website plugin resmi QGIS yakni : <u>Processing Saga NextGen Provider — QGIS</u> <u>Python Plugins Repository</u>.

I

| QCIS                      |                 | Proje         | ect 🗸    | Com                       | munity $\vee$ | Resou    | irces 🗸 🕹 D      | ownload 🗢 Donate           | **       |
|---------------------------|-----------------|---------------|----------|---------------------------|---------------|----------|------------------|----------------------------|----------|
| QGIS Plugins Home All plu | gins My plugins | Metrics Categ | ory 🗸    |                           |               |          |                  | Search Q                   | +) Login |
| 1 Upload a plug           | in              | œ             |          | Process<br>Plugin ID: 166 | sing Sa       | ga Nex   | tGen Provic      | ler                        |          |
| A QGIS Plugins Home       |                 |               |          | A Processing              | 04) votes     | SAGA 9.1 |                  |                            |          |
| ₩ All plugins             |                 |               |          |                           |               | 1        |                  |                            |          |
| My plugins                |                 |               |          | Z Downie                  | bad latest    |          |                  |                            |          |
| Metrics                   |                 |               |          |                           |               |          |                  |                            |          |
| New & Updated             | ~               |               |          |                           |               |          |                  |                            |          |
| 🚖 Тор                     | ~               |               |          |                           |               | About I  | Details Versions |                            |          |
| E Category                | ~               | Version       | Д        | OGIS >=                   | OGIS <=       | *        | +                | 🛱 Date                     |          |
| Documentation             | ~               | 1.0.0         |          | 3.22.0                    | 3.99.0        | 24397    | 0 ndawson        | Sep 25. 2023. 07:40 AM GM  | Г+8      |
| Plugin Tags               |                 | 0.0.7         | -        | 3.4.0                     | 3.99.0        | 10343    | 0 ndawson        | Dec 9, 2021, 11:58 AM GMT- | +8       |
|                           |                 | 0.0.6         | Д        | 3.4.0                     | 3.99.0        | 54       | 71 ndawson       | Mar 24, 2021, 08:18 AM GMT | +8       |
|                           |                 | 0.0.5         | Д        | 3.4.0                     | 3.99.0        | 156      | 2 ndawson        | Nov 3, 2020, 01:51 PM GMT  | +8       |
|                           |                 | 0.0.4         | <u>д</u> | 3.4.0                     | 3.99.0        | 45       | 7 ndawson        | Oct 21, 2020, 02:24 PM GMT | r+8      |
|                           |                 | 0.0.3         | <u>д</u> | 3.4.0                     | 3.99.0        | 355      | 5 ndawson        | Mar 7. 2019. 06:08 PM GMT  | +8       |
|                           |                 | 0.00          | π        | 740                       | 7 00 0        | 20       | 7                | Mar 7 2010 01/49 DM CMT    | . 0      |

Klik "Download latest" untuk mengunduh versi terakhir (dan stabil) dari plugin SAGA yakni versi 1.0.0.

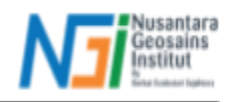

| Q Plugins   Install from ZIP | ×                                                                                                    |
|------------------------------|----------------------------------------------------------------------------------------------------|
| i All                        |                                                                                                    |
| Installed                    | If you are provided with a zip package containing a plugin to install, please select the file below and click the <i>Install</i> plugin button. |
| 눰 Not installed              | Please note for most users this function is not applicable, as the preferable way is to install plugins from a repository.                      |
| 💒 Upgradeable                |                                                                                                    |
| 11 Install from ZIP          | ZIP file                                                                                                    |
| 🗱 Settings                   | Install Plugin                                                                                                    |
|                              |                                                                                                    |
|                              |                                                                                                    |
|                              |                                                                                                    |
|                              |                                                                                                    |
| •                            |                                                                                                    |
|                              |                                                                                                    |
|                              |                                                                                                    |
|                              |                                                                                                    |
|                              |                                                                                                    |
|                              |                                                                                                    |
|                              |                                                                                                    |
|                              |                                                                                                    |
|                              |                                                                                                    |
|                              | Close Help                                                                                                    |
|                              |                                                                                                    |

Lakukan tahap pada metode pertama sampai ke bagian "**Manage and Install Plugins**". Klik "**Install from ZIP**" pada bar menu tersebut. Setelah itu, klik \_\_\_\_\_ untuk memilih file zip yang sudah diunduh sebelumnya.

| 🔇 Select a file                                   |          |            |                                         |                  |                               | ×    |
|---------------------------------------------------|----------|------------|-----------------------------------------|------------------|-------------------------------|------|
| $\leftrightarrow \rightarrow \checkmark \uparrow$ |          | <u>k</u> > | Downloads >                             | ~ C              |                               |      |
| Organize 🕶 Ne                                     | w fold   | ler        |                                         |                  | <b>■</b> • <b>□</b>           | (2)  |
| > 🥧 Martinez - P                                  | erso     |            | Name                                    | Date modified    | Туре                          | Size |
|                                                   |          |            | Today                                   |                  |                               |      |
| Deskton                                           | •        |            | 🤤 processing_saga_nextgen-1.0.0         |                  |                               | 3    |
| besite                                            | <u> </u> |            | Last week                               |                  |                               |      |
| Downloads                                         | 1        |            | 🛅 srtm                                  | 21/02/2025 22:46 | File folder                   |      |
| Documents                                         | *        |            | Earlier this month                      |                  |                               |      |
| Rictures                                          |          |            | 🔤 numericalDigitize-0.4.7               | 07/02/2025 09:32 | Compressed (zipp              | 7'   |
| Music                                             |          |            | Last month                              |                  |                               |      |
| - music                                           |          |            | SAS.Planet.Nightly.240219.10505[sasplan |                  | File folder                   |      |
| Videos                                            | *        |            | DigitizingTools-100                     |                  | Compressed (zinn              | 1    |
|                                                   | u 🔶      |            |                                         |                  |                               |      |
|                                                   | File na  | me:        | processing_saga_nextgen-1.0.0           |                  | Plugin packages (*.zip *.ZIP) |      |
|                                                   |          |            |                                         |                  | Open Canc                     | iel  |

Pilih file zip plugin SAGA dan klik "Open"

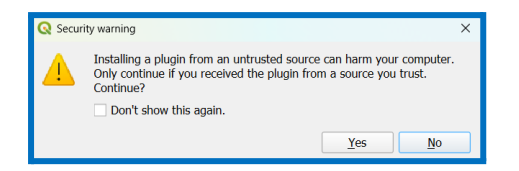

Akan muncul pemberitahuan seperti ini,

klik "Yes" untuk menginstal plugin

| If you are provided with a zip package containing a plugin to install, please select the file below and click the <i>Install</i> plugin button. |  |
|----------------------------------------------------------------------------------------------------|--|
| Please note for most users this function is not applicable, as the preferable way is to install plugins from a repository.                      |  |
|                                                                                                    |  |
| ZIP file C:\Users\ASUS\Downloads\processing_saga_nextgen=1.0.0.zip 🚳                                                                            |  |
| Install Plugin                                                                                                    |  |

File yang dipilih akan muncul, klik "Install Plugin"

| Q Plugins   Install from ZIP | ×                                                                                                    |
|------------------------------|----------------------------------------------------------------------------------------------------|
| iii 🔆                        | Plugin installed successfully                                                                                                    |
| installed                    |                                                                                                    |
| 🍅 Not installed              | If you are provided with a zip package containing a plugin to install, please select the file below and click the <i>Install</i><br>plugin button. |
| 🞾 Upgradeable                | Please note for most users this function is not applicable, as the preferable way is to install plugins from a repository.                         |
| 🏇 Install from ZIP           |                                                                                                    |
| 🔆 Settings                   | ZIP file                                                                                                    |
|                              | Install Plugin                                                                                                    |

Plugin sudah berhasil terpasang seperti ini